## A Step By Step Tutorial: Registering Your Portal

First, you will receive an email from Mason & Rich P.A. that will look something like this:

🗌 🖕 🕨 Mason & Rich P.A. Register your NetClient CS account - Dear Alyssa TEST, Welcome to NetClient CS. ... 8:50 AM

If you don't see the email within a few minutes, check your junk folders.

Next, Open the email and click the blue link Register to begin the registration process:

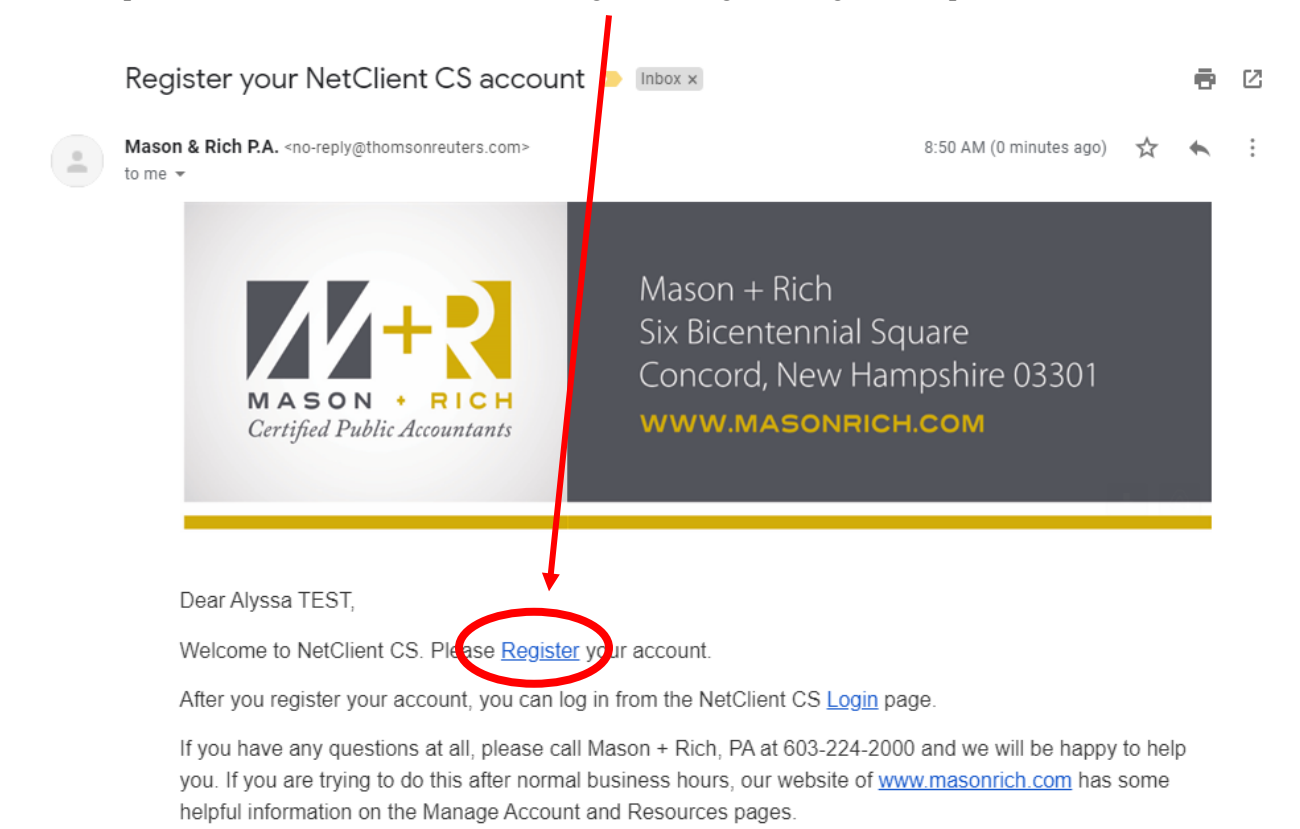

Kindest Regards,

Mason & Rich P.A. 6 Bicentennial Sq Concord, NH, 03301

Clicking the link will redirect you to a registration page that looks like this (shown below):

| Ø | THOMSON | REUTERS |
|---|---------|---------|
|---|---------|---------|

| Access       | our products with a single Thomson Reuters accou |
|--------------|--------------------------------------------------|
| Already      | have an account? Sign in                         |
| All fields a | re required.                                     |
| First nan    | ne                                               |
| Em           |                                                  |
| Last nan     | ne                                               |
| Toma         | a                                                |
| Email        |                                                  |
| emm          | a@lifesafety.org                                 |
| New pas      | sword                                            |
|              | Ø                                                |
| Your new     | password must contain:                           |
| At leas      | t 8 characters in length                         |
| At least 3   | of the following:                                |
| An upp       | ercase letter (A-Z)                              |
| A lowe       | rcase letter (a-z)                               |
| Anum         | ber (0-9)                                        |
| A speci      | al character (!"#\$%&`()*+,/;;<=>?@[\]^_`{]]~)   |
| Confirm      | new password                                     |
|              | Ø                                                |
| Preferred    | d language                                       |
| Englis       | h (US) ~                                         |
| 🗌 l agre     | e to the <u>terms of use</u>                     |
|              |                                                  |

The link will bring you to this Thomson Reuters page. You will be prompted to create a Thomson Reuters account . Enter your name, email, password and remaining information shown and click continue.

| Verify your email<br>We've sent a 5-digit code to your email emma@lifesafety.org. Verify your email by entering<br>code below. Once verified your account will be created. |
|----------------------------------------------------------------------------------------------------|
| We've sent a 5-digit code to your email <b>emma@lifesafety.org</b> . Verify your email by entering<br>code below. Once verified your account will be created.              |
|                                                                                                    |
| Verify your 5-digit code Resend code<br>Code is valid for 2 hours.                                                                                                    |

A 5-digit code will be sent to your email. Enter the code in this screen and click "Create your account". You will get a confirmation email to let you know that you have successfully added NetClient CS (the portal) to your Thomson Reuters account.

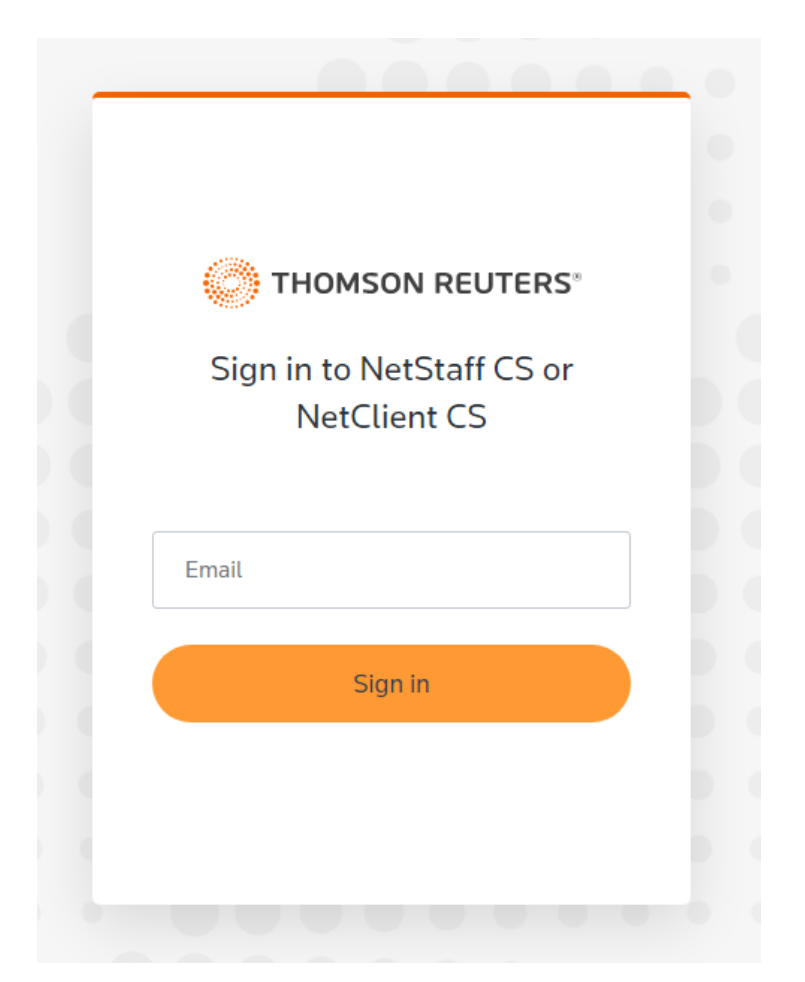

You will then be prompted to sign in to the account that you just made. Enter you email, click sign in, and then enter your password.

|     | Keep Your Account Sat<br>Add another authentication method | fe |
|-----|------------------------------------------------------------|----|
| Ŀ   | Notification via Auth0<br>Guardian app                     | >  |
| Ð   | Google Authenticator or similar                            | >  |
|     | Phone                                                      | >  |
| ••• | Security Key                                               | >  |

You will now be required to add 2-factor authentication. There are a few options for this. You can use any of the above such as receiving a text or phone call, using the google authenticator app, or you can use the Auth0 Guardian app If you wish to use the Auth0 Guardian app, the website will show you where to find the app.

Once you have set up two-factor authentication, you can sign into your portal: https://secure.netlinksolution.com/nextgen/?firm=50317#/

It is very important that you save a copy of your recovery code after you have set up your device for two-factor authentication.

| /////                                                                                                    |         |      |
|----------------------------------------------------------------------------------------------------|---------|------|
| THOMSON REUTERS®                                                                                                    |         |      |
| Almost There!                                                                                                    |         |      |
| Copy this recovery code and keep it somewhere safe.<br>You'll need it if you ever need to log in without your<br>device. |         |      |
|                                                                                                    | Save th | is ( |
| Copy code                                                                                                    |         |      |
| I have safely recorded this code                                                                                         |         |      |
| Continue                                                                                                    |         |      |
|                                                                                                    |         |      |

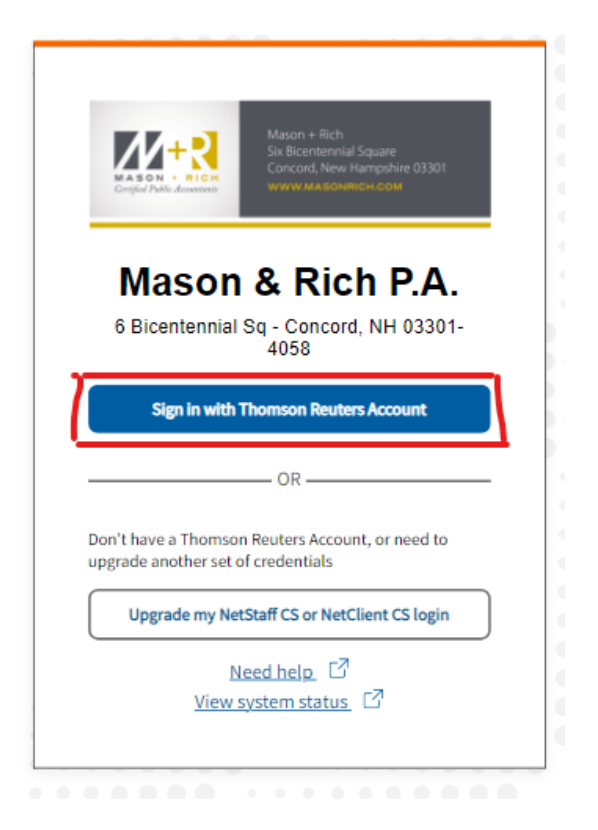

When you go to sign in you must use the top login "Sign in with Thomson Reuters Account".

The bottom log in will not work for new users as of 11/18/2023.